## **Check Operating Job Aid:**

Step 1: Log into the HICX platform using your Okta Credentials

*Step 2*: From the HICX Dashboard you will see all your operating units under "Relationship Status"

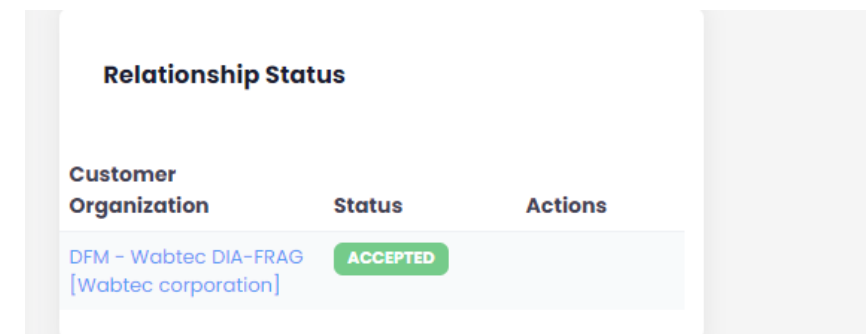

*Step 3*: **IF YOU ARE MISSING AN OPERATING UNIT** Go to this link to raise a ticket <u>https://wabtec.custhelp.com/app/source2pay</u>

Step 4: Fill out all the information with the red \*

*Step 3:* In the "Please provide a brief but detailed subject for your ticket" Type that you want to add an organization unit and list the ones you want to add

Step 4: Under the issue category go to "Other Supplier Related Issues"

Step 5: Click submit once completed.

I

| V                                                        | L          |                                               |
|----------------------------------------------------------|------------|-----------------------------------------------|
|                                                          |            |                                               |
|                                                          |            |                                               |
|                                                          |            | © 2020 Wabtec Corporation . All Rights Reserv |
| Please select an item under Other Supplier related Issue |            |                                               |
| Other Supplier related Issue 👻                           | Tes O NO O |                                               |
|                                                          |            |                                               |
|                                                          |            |                                               |

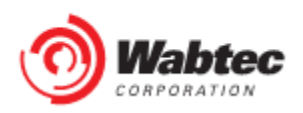